# CA Application Performance Management

# for CA SiteMinder アプリケーション サーバ エージェント ガイド

**リリース** 9.5

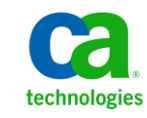

このドキュメント(組み込みヘルプシステムおよび電子的に配布される資料を含む、以下「本ドキュメント」)は、 お客様への情報提供のみを目的としたもので、日本 CA 株式会社(以下「CA」)により随時、変更または撤回される ことがあります。

CAの事前の書面による承諾を受けずに本ドキュメントの全部または一部を複写、譲渡、開示、変更、複本することはできません。本ドキュメントは、CAが知的財産権を有する機密情報です。ユーザは本ドキュメントを開示したり、(i)本ドキュメントが関係する CA ソフトウェアの使用について CA とユーザとの間で別途締結される契約または(ii) CA とユーザとの間で別途締結される機密保持契約により許可された目的以外に、本ドキュメントを使用することはできません。

上記にかかわらず、本ドキュメントで言及されている CA ソフトウェア製品のライセンスを受けたユーザは、社内で ユーザおよび従業員が使用する場合に限り、当該ソフトウェアに関連する本ドキュメントのコピーを妥当な部数だけ 作成できます。ただし CA のすべての著作権表示およびその説明を当該複製に添付することを条件とします。

本ドキュメントを印刷するまたはコピーを作成する上記の権利は、当該ソフトウェアのライセンスが完全に有効と なっている期間内に限定されます。いかなる理由であれ、上記のライセンスが終了した場合には、お客様は本ドキュ メントの全部または一部と、それらを複製したコピーのすべてを破棄したことを、CAに文書で証明する責任を負いま す。

準拠法により認められる限り、CA は本ドキュメントを現状有姿のまま提供し、商品性、特定の使用目的に対する適合 性、他者の権利に対して侵害のないことについて、黙示の保証も含めいかなる保証もしません。また、本ドキュメン トの使用に起因して、逸失利益、投資損失、業務の中断、営業権の喪失、情報の喪失等、いかなる損害(直接損害か 間接損害かを問いません)が発生しても、CA はお客様または第三者に対し責任を負いません。CA がかかる損害の発 生の可能性について事前に明示に通告されていた場合も同様とします。

本ドキュメントで参照されているすべてのソフトウェア製品の使用には、該当するライセンス契約が適用され、当該 ライセンス契約はこの通知の条件によっていかなる変更も行われません。

本ドキュメントの制作者は CA です。

「制限された権利」のもとでの提供:アメリカ合衆国政府が使用、複製、開示する場合は、FAR Sections 12.212、52.227-14 及び 52.227-19(c)(1)及び(2)、ならびに DFARS Section252.227-7014(b)(3) または、これらの後継の条項に規定される該当 する制限に従うものとします。

**Copyright © 2013 CA. All rights reserved**. 本書に記載された全ての製品名、サービス名、商号およびロゴは各社のそれぞれの商標またはサービスマークです。

# CA Technologies 製品リファレンス

このドキュメントは、以下の CA Technologies 製品および機能に関するものです。

- CA Application Performance Management (CA APM)
- CA Application Performance Management ChangeDetector (CA APM ChangeDetector)
- CA Application Performance Management ErrorDetector (CA APM ErrorDetector)
- CA Application Performance Management for CA Database Performance (CA APM for CA Database Performance)
- CA Application Performance Management for CA SiteMinder<sup>®</sup> (CA APM for CA SiteMinder<sup>®</sup>)
- CA Application Performance Management for CA SiteMinder<sup>®</sup> Application Server Agents (CA APM for CA SiteMinder<sup>®</sup> ASA)
- CA Application Performance Management for IBM CICS Transaction Gateway (CA APM for IBM CICS Transaction Gateway)
- CA Application Performance Management for IBM WebSphere Application Server (CA APM for IBM WebSphere Application Server)
- CA Application Performance Management for IBM WebSphere Distributed Environments (CA APM for IBM WebSphere Distributed Environments)
- CA Application Performance Management for IBM WebSphere MQ (CA APM for IBM WebSphere MQ)
- CA Application Performance Management for IBM WebSphere Portal (CA APM for IBM WebSphere Portal)
- CA Application Performance Management for IBM WebSphere Process Server (CA APM for IBM WebSphere Process Server)
- CA Application Performance Management for IBM z/OS<sup>®</sup> (CA APM for IBM z/OS<sup>®</sup>)
- CA Application Performance Management for Microsoft SharePoint (CA APM for Microsoft SharePoint)
- CA Application Performance Management for Oracle Databases (CA APM for Oracle Databases)

- CA Application Performance Management for Oracle Service Bus (CA APM for Oracle Service Bus)
- CA Application Performance Management for Oracle WebLogic Portal (CA APM for Oracle WebLogic Portal)
- CA Application Performance Management for Oracle WebLogic Server (CA APM for Oracle WebLogic Server)
- CA Application Performance Management for SOA (CA APM for SOA)
- CA Application Performance Management for TIBCO BusinessWorks (CA APM for TIBCO BusinessWorks)
- CA Application Performance Management for TIBCO Enterprise Message Service (CA APM for TIBCO Enterprise Message Service)
- CA Application Performance Management for Web Servers (CA APM for Web Servers)
- CA Application Performance Management for webMethods Broker (CA APM for webMethods Broker)
- CA Application Performance Management for webMethods Integration Server (CA APM for webMethods Integration Server)
- CA Application Performance Management Integration for CA CMDB (CA APM Integration for CA CMDB)
- CA Application Performance Management Integration for CA NSM (CA APM Integration for CA NSM)
- CA Application Performance Management LeakHunter (CA APM LeakHunter)
- CA Application Performance Management Transaction Generator (CA APM TG)
- CA Cross-Enterprise Application Performance Management
- CA Customer Experience Manager (CA CEM)
- CA Embedded Entitlements Manager (CA EEM)
- CA eHealth<sup>®</sup> Performance Manager (CA eHealth)
- CA Insight<sup>™</sup> Database Performance Monitor for DB2 for z/OS<sup>®</sup>
- CA Introscope<sup>®</sup>
- CA SiteMinder<sup>®</sup>
- CA Spectrum<sup>®</sup> Infrastructure Manager (CA Spectrum)

• CA SYSVIEW<sup>®</sup> Performance Management (CA SYSVIEW)

# CA への連絡先

テクニカル サポートの詳細については、弊社テクニカル サポートの Web サイト(<u>http://www.ca.com/jp/support/</u>)をご覧ください。

# 目次

| 第1章 : CA APM for CA SiteMinder® Application Server Agents の概要   | 11 |
|-----------------------------------------------------------------|----|
| はじめに                                                            | 11 |
| CA SiteMinder Web Access Manager                                | 11 |
| SOA (サービス指向アーキテクチャ) Security Manager                            | 12 |
| CA APM for CA SiteMinder <sup>®</sup> Application Server Agents | 12 |
| SiteMinder コンポーネントの監視                                           | 13 |
| 動作の仕組み                                                          | 14 |
| アーキテクチャの概要                                                      | 15 |
| CA SiteMinder 環境での CA APM for SiteMinder の統合                    | 16 |
| Web サーバ ベースのセキュリティ                                              | 17 |
| アプリケーション サーバ ベースのセキュリティ                                         |    |
| Web サーバおよびアプリケーション サーバ ベースのセキュリティ                               | 19 |
|                                                                 |    |

## 第2章: CA APM for CA SiteMinder<sup>®</sup> Application Server Agents のインストール および設定

| インストール要件                                                                 | 21 |
|--------------------------------------------------------------------------|----|
| 開始する前に                                                                   | 22 |
| CA APM for SiteMinder のインストールおよび設定                                       | 23 |
| 手順1: Enterprise Manager インストーラの実行                                        | 23 |
| 手順 2: CA Introscope® エージェント インストーラの実行                                    | 24 |
| 手順 3: CA SiteMinder ASA を監視する拡張機能の設定                                     | 25 |
| 手順 4: CA SiteMinder Web エージェントを監視する拡張機能の設定                               | 26 |
| 手順 5: CA SOA Security Manager を監視する拡張機能の設定                               | 27 |
| 手順6: 拡張機能コンポーネントの有効化                                                     | 28 |
| CA APM for CA SiteMinder <sup>®</sup> Application Server Agents のアップグレード | 29 |
|                                                                          |    |

# 第3章: CA APM for CA SiteMinder の使用

| Investigator でのメトリックおよびダッシュボードの表示 | 31 |
|-----------------------------------|----|
| メトリックの表示                          | 32 |
| SiteMinder Web エージェントのメトリックの表示    | 33 |
| キャッシュのメトリックの表示                    | 34 |
| オペレーションのメトリックの表示                  | 35 |
| アプリケーション サーバ エージェントのメトリックの表示      | 36 |

31

21

| ポリシー サーバ コールのメトリックの表示                                                      | 38 |
|----------------------------------------------------------------------------|----|
| SSPIのメトリックの表示                                                              | 39 |
| TAI のメトリックの表示                                                              | 40 |
| SOA エージェントのメトリックの表示                                                        | 41 |
| CA APM for CA SiteMinder <sup>®</sup> Application Server Agents ダッシュボードの使用 | 42 |
| [SiteMinder PP - 概要]ダッシュボード                                                | 43 |
| [SiteMinder PP - Web エージェント平均応答時間上位 5 件/下位 5 件]ダッシュボード                     | 43 |
| [SiteMinder PP - Web エージェントでの間隔ごとの応答数上位 5 件/下位 5 件] ダッシュボー                 |    |
| ۴                                                                          | 43 |
| [SiteMinder PP - Web エージェント負荷] ダッシュボード                                     | 44 |
| [SiteMinder PP - Web エージェント応答時間] ダッシュボード                                   | 44 |
| [SiteMinder PP - Weblogic ASA 負荷] ダッシュボード                                  | 45 |
| [SiteMinder PP - Weblogic ASA 応答時間]ダッシュボード                                 | 45 |
| [SiteMinder PP - Websphere ASA 負荷]ダッシュボード                                  | 46 |
| [SiteMinder PP - Websphere ASA 応答時間] ダッシュボード                               | 46 |
| CA APM for SiteMinder のメトリック グループの表示、作成                                    | 47 |
| SiteMinder データ用アラートの表示、作成                                                  | 48 |
| アラートの表示、作成                                                                 | 48 |
| プロセスにまたがるトランザクション追跡の表示                                                     | 49 |

# 付録 A: メトリック

| アプリケーションサーバエージェントのメトリック       | 51 |
|-------------------------------|----|
| ポリシー サーバ コール                  | 51 |
| SSPI                          |    |
| その他のポリシー サーバ コール              | 54 |
| TAI                           | 55 |
| SOA Security Manager のメトリック   | 57 |
| SiteMinder Web エージェントのメトリック   |    |
| キャッシュ                         |    |
| オペレーション                       |    |
| SiteMinder Web エージェントの集約メトリック | 60 |
| キャッシュ                         | 61 |
|                               |    |

51

63

# 付録 B: IPv6 サポート

| Investigator for CA SiteMinder Web Agent で IPv6 アドレスの表示を有効にする             | 63 |
|---------------------------------------------------------------------------|----|
| Investigator for CA SOA Security Manager アプリケーション サーバ エージェントで IPv6 アドレスの  |    |
| 表示を有効にする                                                                  | 64 |
| Investigator for CA SOA Security Manager Web サーバ エージェントで IPv6 アドレスの表示を有効に |    |
| する                                                                        | 64 |

8 for CA SiteMinder アプリケーション サーバ エージェント ガイド

# 第1章: CA APM for CA SiteMinder<sup>®</sup> Application Server Agents の概要

この章では、CA APM for CA SiteMinder<sup>®</sup> Application Server Agents のアーキテ クチャ概要と、CA APM に主要なメトリックをレポートする処理の概要を 説明します。

このセクションには、以下のトピックが含まれています。

<u>はじめに</u> (P. 11) <u>CA SiteMinder Web Access Manager</u> (P. 11) <u>CA APM for CA SiteMinder® Application Server Agents</u> (P. 12) 動作の仕組み (P. 14) <u>アーキテクチャの概要</u> (P. 15) <u>CA SiteMinder 環境での CA APM for SiteMinder の統合</u> (P. 16)

# はじめに

CA APM for CA SiteMinder<sup>®</sup> Application Server Agents は CA APM の拡張機能 であり、CA SiteMinder Web Access Manager の実運用環境のための高度なパ フォーマンス管理ツールを提供します。この拡張機能は CA APM と連携し てクリティカルな CA SiteMinder コンポーネントを監視し、アプリケー ションボトルネックの切り分けを支援し、製品の可用性を向上させます。

以下のセクションでは、CA SiteMinder Web Access Manager および CA APM for CA SiteMinder<sup>®</sup> Application Server Agents の概要と、それらがどのように 連携して動作するかを説明します。

## CA SiteMinder Web Access Manager

CA SiteMinder Web Access Manager (CA SiteMinder) は、Web にアクセスさ れるアプリケーションおよび Web サービスのアクセス制御を一元管理す るプラットフォームです。 このプラットフォームはシングル サインオン を容易にし、異なる Web サーバ、ID ストアおよびアプリケーション サー バ全体で、企業の従業員、カスタマ、およびパートナーの ID を統合しま す。CA SiteMinder はユーザ認証とアクセス制御により、クリティカルな IT システムおよびサービスを保護します。

## SOA (サービス指向アーキテクチャ) Security Manager

SOA Security Manager は、Web サービスの利用者がサブミットするセキュ リティ XML ドキュメント情報を検査することにより、Web サービスへの アクセスを保護するアイデンティティベースのセキュリティ製品です。 SOA Security Manager は、Web サービス標準のコア セットと、認証、許可、 フェデレーション、セッション管理、および監査用のユーザ ID にバイン ドされた、一元化されたセキュリティポリシーを使用します。

# CA APM for CA SiteMinder<sup>®</sup> Application Server Agents

CA APM for CA SiteMinder<sup>®</sup> Application Server Agents により、CA SiteMinder Web Access Manager からメトリック データを表示することができます。 この拡張機能は CA APM と連携して、配布された Web アプリケーションお よび配布された Web サービスそれぞれについて、CA SiteMinder および SOA Security Manager によるパフォーマンスへの影響を監視します。

主な機能を以下に示します。

- CA SiteMinder および SOA Security Manager が、配布された Web アプリ ケーションおよび Web サービスのパフォーマンスおよび可用性にど のように影響するかを標準で可視化
- Web アプリケーションのサポートおよび開発チームが、CA SiteMinder および SOA Security Manager のパフォーマンス、およびそのエンド ユーザエクスペリエンスに与える影響を監視するための情報
- アプリケーションのパフォーマンスに影響を与える SiteMinder エージェントの処理の完全なトランザクション可視性
- パフォーマンス問題の切り分けを支援して、平均解決時間を短縮
- メトリックの集約表示およびさまざまな標準ビューと視覚化

## SiteMinder コンポーネントの監視

CA APM for CA SiteMinder<sup>®</sup> Application Server Agents は以下の SiteMinder コ ンポーネントを監視します。

- Apache、IIS、および Sun ONE 用 SiteMinder Web エージェントー
   SiteMinder Web エージェントでのトランザクション実行時間を可視化し、キャッシュ、許可、および検証情報を詳細に診断できるようにします。
- SiteMinder アプリケーションサーバエージェント(IBM WebSphere および Oracle WebLogic アプリケーションサーバ用) SiteMinder アプリケーションサーバエージェントが J2EE トランザクションのパフォーマンスに与える影響を可視化します。問題のあるトランザクションを指定して、SiteMinder が遅延の原因であるかどうかを判定することができます。集約されたパフォーマンス統計により、期間あたりの許可呼び出し、平均応答時間、および関連するメトリックが表示されます。
- SOA Security Manager エージェント XML Web サービス メッセージの許可の応答時間および負荷を可視化します。

# 動作の仕組み

SiteMinder Web エージェントと統合された Web サーバが呼び出された場合、プラグインは SiteMinder Web エージェントのパフォーマンス情報をトランザクションに追加します。 トランザクションがアプリケーション サーバに到着すると、CA APM for SiteMinder のプローブはこのデータを収集して Enterprise Manager に送信します。

SiteMinder のセキュリティ機能が SiteMinder アプリケーション サーバ エージェントを使用する場合、拡張機能は SiteMinder アプリケーション サーバエージェントから SiteMinder ポリシー サーバへの呼び出しを監視 します。

SOA Security Manager のプローブは、SOA Security Manager エージェントからの呼び出しを監視します。SiteMinder パフォーマンス メトリックが各トランザクションに追加されるため、アプリケーション所有者は、トランザクション単位で SiteMinder の実行状況を確認できます。

CA APM for CA SiteMinder<sup>®</sup> Application Server Agents は標準的な CA APM イ ンフラストラクチャを使用して、アラートを提供し、データを表示します。 管理モジュール エディタを使用して CA APM for CA SiteMinder<sup>®</sup> Application Server Agents の出力をカスタマイズするか、またはユーザ独自の出力を作 成し、SiteMinder、およびアプリケーションパフォーマンスへの SiteMinder の影響を、トランザクション単位で監視するようカスタマイズすることが できます。

# アーキテクチャの概要

以下の図は、CA APM for CA SiteMinder<sup>®</sup> Application Server Agents の主要な アーキテクチャを示します。

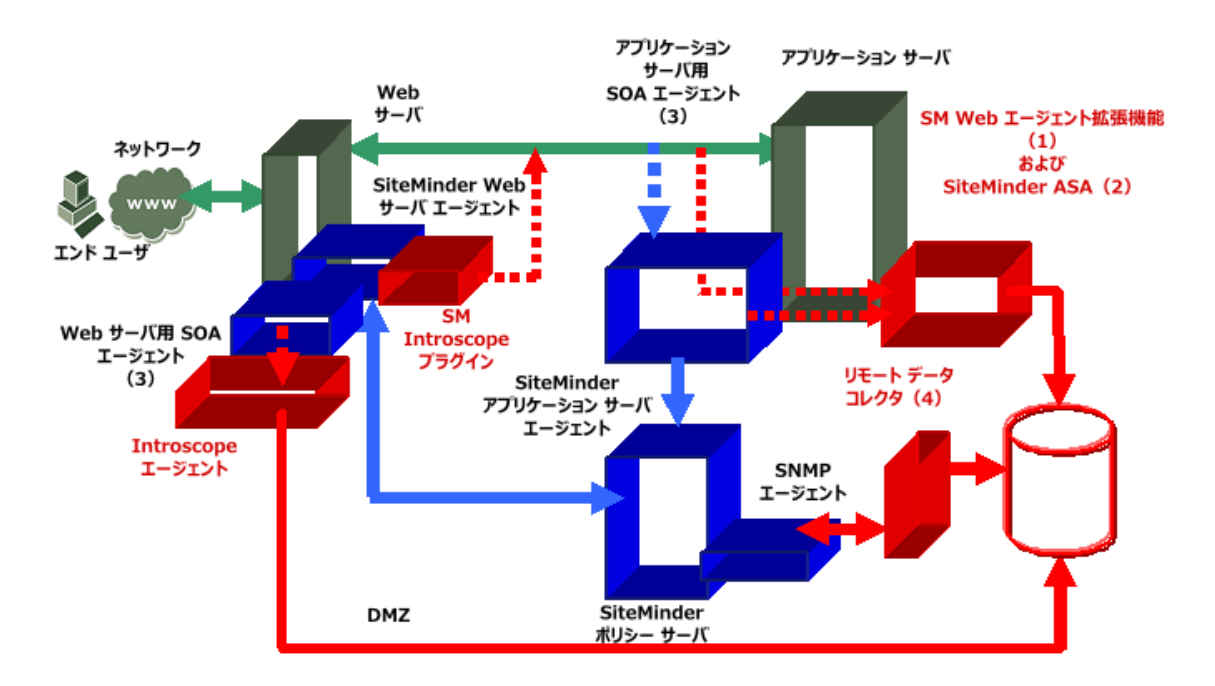

**CA APM for CA SiteMinder® Application Server Agents** コンポーネントは以下のとおりです。

■ SiteMinder Web エージェント拡張機能

SiteMinder Web エージェント拡張機能では、SiteMinder Web エージェ ントのインスツルメンテーションを提供します。SiteMinder Introscope プラグインから受信されたデータを使用し、Investigator で適切に表示 できるように処理します。また、Introscope のトランザクション追跡 機能との統合を提供します。

■ SiteMinder ASA 用の PBD (ProbeBuilderDirective) ファイル

SiteMinder アプリケーション サーバ エージェントのインスツルメン テーションはこの PBD を使用して実行され、トランザクションごとに 可視化されます。また、SiteMinder アプリケーション サーバ エージェ ントのパフォーマンスに関する集約された統計を収集します。 ■ CA SOA Security Manager 用の PBD ファイル

SOA Security Manager エージェント (Web サーバおよびアプリケーショ ンサーバ)のインスツルメンテーションは、この PBD を使用して実行 されます。SOA Security Manager エージェントのパフォーマンスに関す る集約された統計を収集します。

■ SiteMinder リモートデータ コレクタ

SNMP4J API を使用して、ポリシーサーバおよびすべての Web エー ジェントから OneView Monitor によって収集された SiteMinder OneView Monitor データを読み取ります。 その後、このデータは CA APM EPAgent を使用して、Introscope Enterprise Manager に送信されま す。

■ CA APM for SiteMinder Enterprise Manager コンポーネント

収集されたデータを視覚化するための Enterprise Manager 拡張機能、タ イプビュー、および管理モジュールが含まれます。

# CA SiteMinder 環境での CA APM for SiteMinder の統合

CA APM for CA SiteMinder<sup>®</sup> Application Server Agents と SiteMinder 間のイン ターフェースは、ネットワークへの SiteMinder の実装方法により異なりま す。ほとんどの SiteMinder インストールは、以下の3つのカテゴリのいず れかに相当します。

■ Web サーバベースのセキュリティ

セキュリティ機能は Web サーバ上の SiteMinder Web エージェントを 使用して適用されます。

- アプリケーションサーバベースのセキュリティ
   セキュリティ機能はアプリケーションサーバ上の SiteMinder アプリケーションエージェントを使用して適用されます。
- Web サーバおよびアプリケーション サーバベースのセキュリティ

セキュリティ機能は Web サーバ上の SiteMinder Web エージェントお よびアプリケーション サーバ上の SiteMinder アプリケーション エー ジェントを使用して適用されます。 以下のセクションでは、実装されたセキュリティメソッドに基づいて CA APM for CA SiteMinder<sup>®</sup> Application Server Agents が CA SiteMinder とどのよ うに統合されるかを説明します。 CA APM for CA SiteMinder<sup>®</sup> Application Server Agents によってインストールされたコンポーネントは、図に緑のテ キストで示されています。

#### Web サーバ ベースのセキュリティ

SiteMinder Web エージェントを使用して SiteMinder のセキュリティ機能 が適用される場合、アプリケーション サーバ マシン上で設定された Web エージェントの拡張機能は、CA SiteMinder Web エージェントによってアプ リケーション サーバに渡されるヘッダ データを監視し、対応するメト リックを Enterprise Manager にレポートすることができます。

アプリケーションサーバマシン上で、Web エージェント監視は CA APM がデータを収集できるようにします。その後、アプリケーションサーバマ シンにインストールされた CA APM エージェントが、SiteMinder Web エー ジェントのメトリック データを Enterprise Manager に渡します。 CA APM for SiteMinder 管理モジュールは Enterprise Manager にインストールされ、 事前に設定された Workstation ビューおよびダッシュボードを有効にしま す。

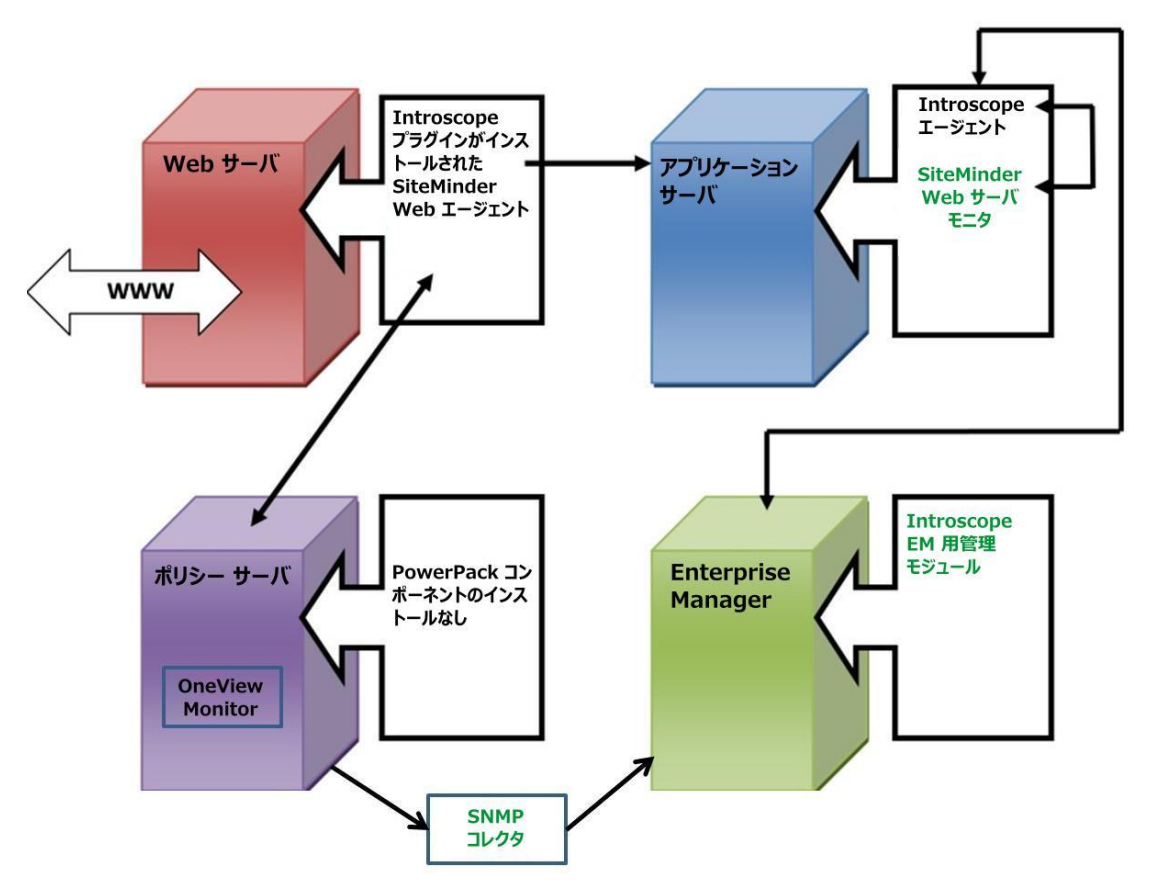

**注**: Introscope エージェントは、サポートされているすべてのアプリケー ションサーバの CA APM エージェントを参照します。

## アプリケーション サーバ ベースのセキュリティ

SiteMinder のセキュリティ機能が SiteMinder アプリケーション サーバ エージェントを使用して適用される場合、アプリケーション サーバ上で アプリケーション サーバ監視を使用して設定されたプローブ ディレク ティブは、SiteMinder アプリケーション サーバ エージェント メトリック を収集します。

CA APM エージェントに統合された CA APM for CA SiteMinder® Application Server Agents プローブ ディレクティブは、SiteMinder アプリケーション サーバエージェントのメトリック データを Enterprise Manager に渡しま す。 CA APM for CA SiteMinder® Application Server Agents は管理モジュール を Enterprise Manager にインストールして、事前に設定されたビューおよ びダッシュボードを Workstation で表示できるようにします。 注: Introscope エージェントは、WebSphere アプリケーション サーバ上の CA APM WebSphere エージェントまたは WebLogic アプリケーション サー バ上の CA APM WebLogic エージェントを参照します。

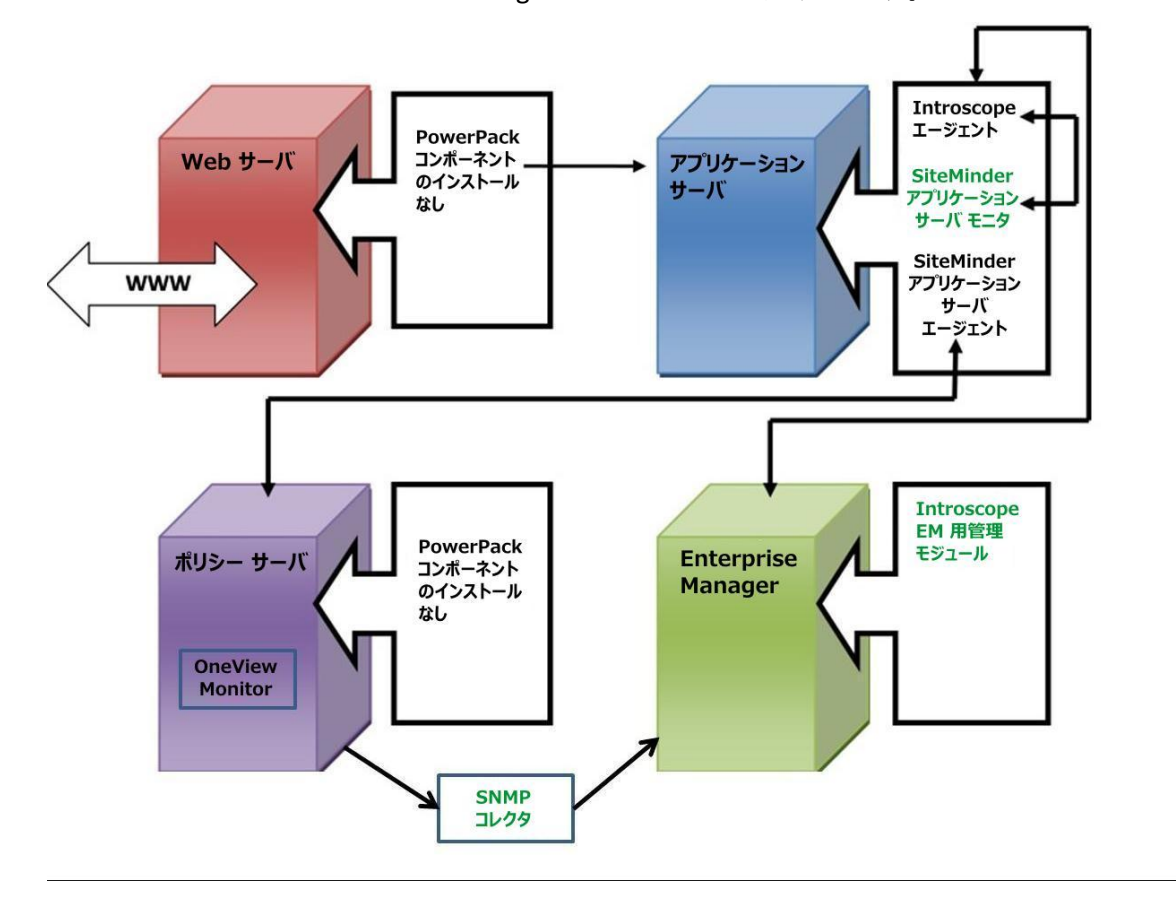

## Web サーバおよびアプリケーション サーバ ベースのセキュリティ

SiteMinder Web Access Manager のセキュリティ機能が SiteMinder Web エージェントおよび SiteMinder アプリケーション サーバ エージェントの 両方を使用して適用される場合、アプリケーション サーバ上で Web エー ジェント監視およびアプリケーション サーバ監視を設定します。 アプリ ケーション サーバ監視および Web サーバ監視を使用してインストールさ れたプローブ ディレクティブは、CA APM エージェントに統合され、 SiteMinder Web エージェントおよび SiteMinder アプリケーション サーバ エージェントのメトリック データを Enterprise Manager に渡します。 CA APM for SiteMinder は管理モジュールを Enterprise Manager にインストー ルして、事前に設定されたビューおよびダッシュボードを Workstation で 表示できるようにします。 **注**: Introscope エージェントは、WebSphere アプリケーション サーバ上の WebSphere エージェントまたは WebLogic アプリケーション サーバ上の WebLogic エージェントを参照します。

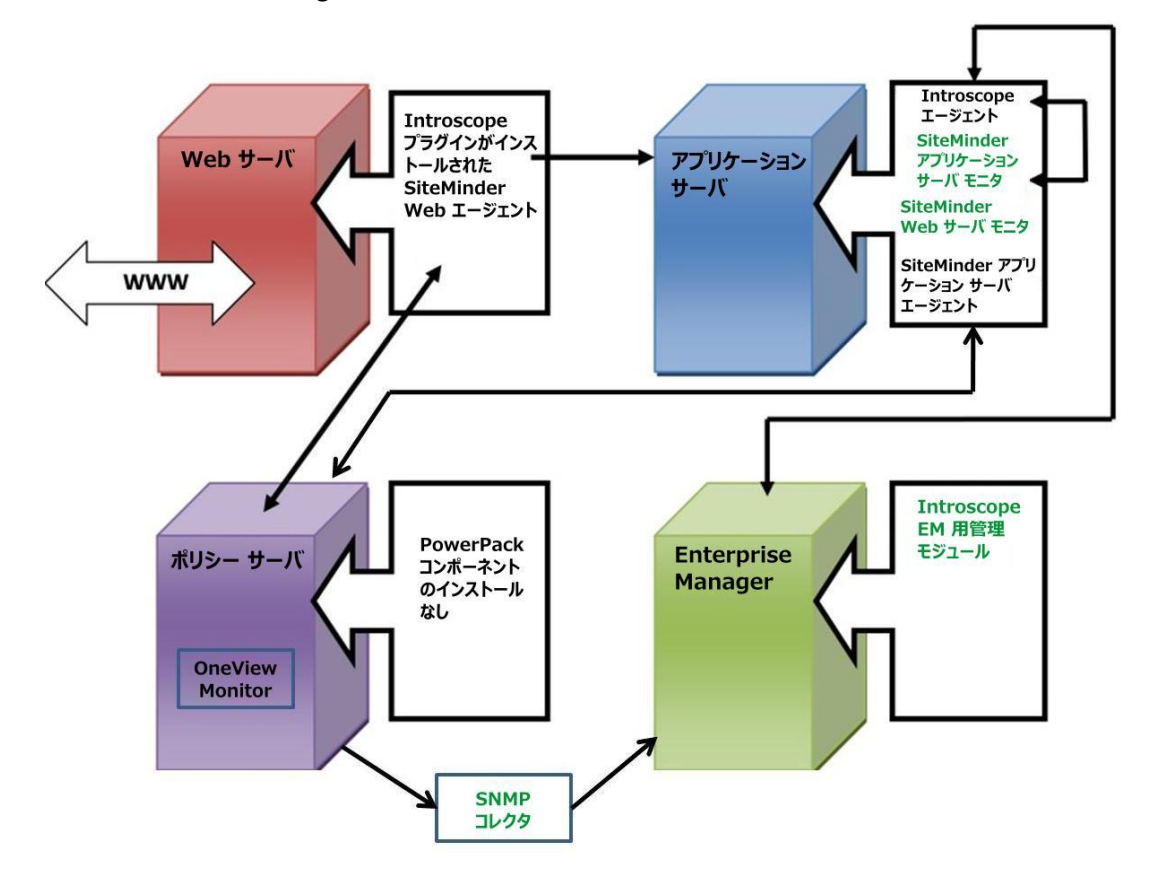

# 第2章: CA APM for CA SiteMinder<sup>®</sup> Application Server Agents のインストールお よび設定

この章では、CA APM for CA SiteMinder<sup>®</sup> Application Server Agents をインス トールして設定する方法を説明します。

このセクションには、以下のトピックが含まれています。

<u>インストール要件</u> (P. 21) 開始する前に (P. 22) <u>CA APM for SiteMinder のインストールおよび設定</u> (P. 23) <u>CA APM for CA SiteMinder® Application Server Agents のアップグレード</u> (P. 29)

# インストール要件

**CA APM for CA SiteMinder® Application Server Agents** は、以下のシステムおよびコンポーネントをサポートします。

- CA SiteMinder Web エージェント
- CA SiteMinder ポリシー サーバ
- ASA
- SOA Security Manager

これらのシステムおよびコンポーネントのサポートされているバージョンについては、「CA APM Compatibility Guide」を参照してください。

# 開始する前に

**CA APM for CA SiteMinder® Application Server Agents** をインストールする前 に、以下の手順を実行します。

- 1. CA APM 環境における以下のディレクトリの場所を確認します。
  - アプリケーションサーバホームディレクトリーアプリケーションサーバのホームディレクトリ。このガイドでは
     <AppServer Home>と表記します。
  - Introscope ディレクトリ Enterprise Manager マシン上の CA APM のインストールディレクトリ。このガイドでは <EM\_Home> と表記 します。
  - Web エージェントホームディレクトリー CA APM エージェントのホームディレクトリ。このガイドでは <Agent\_Home> と表記します。
- アプリケーションサーバにデータを送信する CA SiteMinder Web エージェントを有効にするには、WebAgent Config オブジェクトまたは WebAgent.conf ファイル内の EnableIntroscopeAgentSupport および EnableMonitoring パラメータを以下のように設定します。
  - WebAgent Config オブジェクトにプロパティを設定する場合は、以下を指定します。

EnableIntroscopeAgentSupport=N0

**注**: SiteMinder のマネージャおよび CA APM for SiteMinder の両方を使用して Web エージェントを監視している場合は、 EnableIntroscopeAgentSupport パラメータを「BOTH」に設定し、 「EnableMonitoring=YES」を指定します。

WebAgent.conf ファイルにプロパティを設定する場合は、Web サーバの config ディレクトリに移動して以下を設定します。

EnableIntroscopeAgentSupport="NO"

**注**: SiteMinder のマネージャおよび CA APM for SiteMinder の両方を使用して Web エージェントを監視している場合は、 EnableIntroscopeAgentSupport パラメータを「"BOTH"」に設定し、 「EnableMonitoring="YES"」を指定します。

これらのプロパティが適切に設定されると、アプリケーションサーバ エージェントの拡張機能は、Web エージェントによってアプリケー ションサーバエージェントに渡されるヘッダデータを監視し、対応 するメトリックを Enterprise Manager にレポートすることができます。 **注**: 以下のインストール手順では、アプリケーションをインスツルメント するために JVM AutoProbe が使用されていると仮定しています。 JVM AutoProbe の使用方法の詳細については、環境に応じて、「CA APM Java Agent ガイド」または「CA APM .NET Agent ガイド」を参照してください。

# CA APM for SiteMinder のインストールおよび設定

**CA APM for SiteMinder** のインストールおよび設定には、以下の手順が含まれます。

- 手順1: Enterprise Manager インストーラの実行 (P. 23)
- 手順2:スタンドアロンエージェントインストーラの実行(P.24)
- <u>手順3: CA SiteMinder ASA を監視する拡張機能の設定</u>(P.25)
- <u>手順 4: CA SiteMinder Web エージェントを監視する拡張機能の設定</u>(P. 26)
- <u>手順 5: CA SOA Security Manager を監視する拡張機能の設定(P. 27)</u>
- <u>手順6: 拡張機能コンポーネントの有効化(P.28)</u>

#### 手順 1: Enterprise Manager インストーラの実行

Enterprise Manager インストーラを実行して、Enterprise Manager と共に拡張機能の Enterprise Manager コンポーネント ファイルをインストールします。

**注**: 別のエージェントによってすでに使用されている Enterprise Manager を使用している場合は、すべての拡張機能の Enterprise Manager コンポー ネントが *<EM\_Home>/examples* ディレクトリにすでにインストールされ ています。この手順をスキップして、代わりに Enterprise Manager の設定 に進むことができます。

インストーラは以下のディレクトリにファイルを配置します。

<EM\_Home>¥examples¥PowerPackForSiteMinder

*¥examples* ディレクトリ内の構成に基づいて、後でファイルを正しい場所 に移動させます。

Enterprise Manager インストーラの実行の詳細については、「*CA APM イン ストールおよびアップグレード ガイド*」を参照してください。 APM インストーラは <EM\_Home>¥examples¥PowerPackForSiteMinder ディレクトリに以下のファイルを配置します。

■ ファイル

.¥ext¥SMPPEmExt.jar

説明:

拡張用の Enterprise Manager 拡張機能。

■ ファイル

.¥ext¥ddtv¥SiteMinder-PP.typeviewers.xml

説明:

この拡張機能のタブおよびビュー。

■ ファイル

.¥config¥modules¥SiteMinderPP\_ManagementModule.jar

```
説明:
```

拡張機能用の管理モジュール。

### 手順 2: CA Introscope® エージェント インストーラの実行

スタンドアロンエージェントインストーラを実行して、インストールお よびエージェント情報の初期設定を行います。詳細については、「CA APM Java Agent 実装ガイド」または「CA APM .NET Agent 実装ガイド」を参照し てください。

スタンドアロンエージェントインストーラは、アプリケーションサーバ マシンの <Agent\_Home>/wily ディレクトリに以下のファイルを配置しま す。

ファイル

examples#PowerPackForSiteMinder#ext#SMWebAgentExt.jar

説明:

SiteMinder Web エージェントの拡張機能。

■ ファイル

smwebagentext.pbd

説明:

SiteMinder Web エージェントの拡張機能 PBD。

■ ファイル

smwebsphereasa.pbd

説明:

SiteMinder WebSphere アプリケーション サーバ エージェント (ASA) 用の PBD ファイル。SiteMinder ASA 6.0 によってサポートされているす べての WebSphere アプリケーション サーバ バージョン用の単一 PBD。

■ ファイル

smweblogicasa.pbd

説明:

SiteMinder WebLogic Server エージェント用の PBD ファイル。 SiteMinder ASA 6.0 によってサポートされているすべての WebLogic ア プリケーション サーバ バージョン用の単一 PBD。

■ ファイル

soaagent.pbd

説明:

SOA Security Manager エージェント用の PBD ファイル。 WebLogic、 WebSphere、またはデフォルトのアプリケーション サーバを使用する 場合に、これがインストールされます。

■ ファイル

libaprW.dll

説明:

この依存ライブラリは、Windows プラットフォームに対してのみイン ストールされます。

#### 手順 3: CA SiteMinder ASA を監視する拡張機能の設定

- 1. wily/core/config ディレクトリの IntroscopeAgent.profile ファイルを開き ます。
- introscope.autoprobe.directives ファイルのプロパティを変更して、新し いプローブディレクティブファイルをリストに追加します。 リスト 内の PBD ファイルはカンマで区切ります。 例: introscope.autoprobe.directivesFile=smweblogicasa.pbd, smwebagentext.pbd, soaagent.pbd

**注**: 上記は WebLogic サーバの場合の例です。WebSphere サーバの場合 は *smweblogicasa.pbd* を *smwebsphereasa.pbd* に置き換えます。

- 3. WebLogic、WebSphere、またはデフォルトのアプリケーションサーバ を使用する場合は、*soaagent.pbd*を追加します。
- 4. IntroscopeAgent.profile ファイルを保存します。
- 5. エージェントを再起動します。

#### 手順 4: CA SiteMinder Web エージェントを監視する拡張機能の設定

- 1. 監視する各 Web サーバ上で、CA SiteMinder Web エージェントにより提供されているプラグインを設定します。
  - a. Web サーバの設定ディレクトリにある *WebAgent.conf* ファイルを 開きます。
  - b. Windows の場合、Web サーバ用の依存ライブラリである *libaprW.dll* を、<*AppServer\_Home>/wily/common* ディレクトリから
     *<Agent\_Home>/bin* ディレクトリにコピーします。
  - c. WebAgent.conf ファイル内の HTTP プラグイン用の行の後に、以下 のようにしてプラグイン用の行を追加するか、またはコメント化 を解除します。

#### Windows の場合

LoadPlugin="C:\Program Files\Protection Files\Protection Files\Protec

#### UNIX の場合

LoadPlugin="/usr/netegrity/webagent/bin/libIntroscopePlugin.so"

環境によってプラグインへのパスは異なります。適切なパスを入力し てください。

- 2. Web エージェントが有効であることを確認します。確認する方法については、「開始する前に(P.22)」を参照してください。
- 3. SMWebAgentExt.jar を <AppServer\_Home>/wily/ext ディレクトリにコ ピーします。
- 拡張機能を設定して CA SiteMinder ASA を監視するのに必要な手順を、 以下に従って実行します。詳細については、「<u>手順3: CA SiteMinder</u> ASA を監視する拡張機能の設定 (P.25)」を参照してください。

5. オプションで、トランザクション追跡しきい値を設定します。

この設定は、トランザクションが追跡されるしきい値を決定します。 指定したしきい値より実行時間が長いトランザクションが追跡されま す。値を設定しない場合、Introscopeは5000ミリ秒(5秒)より実行 時間が長いトランザクションを追跡します。

- a. wily/core/config ディレクトリの IntroscopeAgent.profile を開きます。
- b. *introscope.agent.siteminderwebagent.tracethreshold* プロパティを追加し、ミリ秒単位で必要なしきい値を指定します。

たとえば、しきい値を6秒に設定するには、以下のようにプロパティ を追加します。

introscope.agent.siteminderwebagent.tracethreshold=6000

6. エージェントを再起動します。

#### 手順 5: CA SOA Security Manager を監視する拡張機能の設定

SOA Security Manager の JVMoptions プロパティにエージェント関連のコマ ンド ライン引数を追加します。

- Windows または UNIX 用のデフォルト Java エージェントをインストー ルします。
- 2. 以下のようにコマンドライン引数を追加します。

#### Windows 1.5 JRE で有効

- a. *NETE\_TXM\_JRE\_ROOT* システム変数で 1.5 JRE を指定するように変 更します。
- b. <Agent\_Home>/java ディレクトリにある XmlSdkConfig.properties ファイルを開き、ファイル内の Section 3: JVM Startup Options (Windows platforms only) を見つけます。
- c. そのセクションに以下の行を追加し、引用符("")を削除します。

JVMoptions=-javaagent:¥opt¥wily¥Agent.jar -Dcom.wily.introscope.agentProfile=¥wily¥core¥config IntroscopeAgent.profile -Djavax.xml.parsers.DocumentBuilderFactory=org.apache. xerces.jaxp.DocumentBuilderFactoryImpl -Xms64M

- d. ファイルを保存して閉じます。
- e. SOA Security Manager エージェントを再起動します。

UNIX 1.5 JRE で有効

- a. <SOA\_HOME>/webagent/bin ディレクトリにある tmxmlsdkserver.sh ファイルを開きます。
- b. 以下の行を追加します。

```
/<JAVA_HOME>/bin/java -javaagent:/opt/wily/Agent.jar
-Dcom.wily.introscope.agentProfile=/wily/core/config/Intros
copeAgent.profile
-Djavax.xml.parsers.DocumentBuilderFactory=org.apache.
xerces.jaxp.DocumentBuilderFactoryImpl
-Dtxm.ipc.tmxmlsdkserver=true
-classpath ../java/smjavaagentapi.jar:../java/jsafeJCE.jar
:../java/soasmapi.jar:../java -Dtmxmlsdkserver=true -Xms64M
-DNETE_TXM_ROOT=./.. -Dnete.wa.root=./..
com.netegrity.tm.ipc.service.xmlsdkserver.XmlSdkServer
```

注: <JAVA\_HOME>には 1.5 JRE を指定する必要があります

- c. ファイルを保存して閉じます。
- d. SOA Security Manager エージェントを再起動します。

## 手順 6: 拡張機能コンポーネントの有効化

- SiteMinder-PP.typeviewers.xmlを <EM\_Home>/ext/ddtv ディレクトリに コピーします。
- 2. SMPPEmExt.jar を <EM\_Home>/ext ディレクトリにコピーします。
- 3. SiteMinderPP\_ManagementModule.jar を <EM\_Home>/config/modules/ ディレクトリにコピーします。
- 4. Enterprise Manager を再起動します。

# CA APM for CA SiteMinder<sup>®</sup> Application Server Agents のアップグ レード

**バージョン 2.0 または 8.0 で有効**: CA APM for CA SiteMinder<sup>®</sup> Application Server Agents をバージョン 2.0 または 8.0 からアップグレードする場合、 アンインストーラを使用してこれらをアンインストールし、新規にインス トールする必要があります。「<u>CA APM for CA SiteMinder<sup>®</sup> Application Server</u> <u>Agents のインストールおよび設定</u> (P. 23)」を参照してください。

SiteMinder Manager for Policy Server または SiteMinder Manager for Web Agent をアップグレードする前および後で実行する手順の詳細については、 KB の記事 TEC534108 「Steps to Take Before and After Upgrading SiteMinder Manager」を参照してください。

# 第3章: CA APM for CA SiteMinder の使用

この章では、CA APM for CA SiteMinder<sup>®</sup> Application Server Agents を使用して、 タブとダッシュボードによりアプリケーションのメトリックおよび全般 的な稼働状況を表示する方法を説明します。

このセクションには、以下のトピックが含まれています。

<u>Investigator でのメトリックおよびダッシュボードの表示</u>(P. 31) <u>メトリックの表示</u>(P. 32) <u>CA APM for CA SiteMinder® Application Server Agents ダッシュボードの使用</u> (P. 42) <u>CA APM for SiteMinder のメトリック グループの表示、作成</u>(P. 47) <u>SiteMinder データ用アラートの表示、作成</u>(P. 48) プロセスにまたがるトランザクション追跡の表示 (P. 49)

# Investigator でのメトリックおよびダッシュボードの表示

Workstation でライブ データを表示し、CA APM for CA SiteMinder<sup>®</sup> Application Server Agents のパフォーマンスを監視することができます。

Workstation にデータを表示するには、以下の手順に従います。

- アプリケーションがインスツルメントされていて、データを提供して いることを確認します。
- 2. Enterprise Manager が実行していることを確認します。
- 3. Workstation を起動します。
- 4. Workstation にログインします。

5. Workstation Investigator ウィンドウに移動します。

**SOA Security Manager** メトリック以外の **CA SiteMinder** に固有のメト リックが、メトリックブラウザツリーの [**SiteMinder PowerPack**] ノー ド下に表示されます。

CA SOA Security Manager に固有のメトリックが、メトリック ブラウザ ツリーの [SOAAgent] ノード下に表示されます。メトリックの詳細な リストについては、「メトリック (P.51)」を参照してください。

6. Workstation コンソールに移動します。

CA APM for CA SiteMinder<sup>®</sup> Application Server Agents では、CA SiteMinder パフォーマンスメトリックの表示用に事前に設定された複数のダッ シュボードが用意されています。「<u>CA APM for CA SiteMinder<sup>®</sup></u> <u>Application Server Agents ダッシュボードの使用</u> (P. 42)」を参照してくだ さい。

# メトリックの表示

CA APM for CA SiteMinder<sup>®</sup> Application Server Agents は CA SiteMinder からメ トリック データを収集し、CA APM にこれらのメトリックをレポートしま す。これにより CA APM は、アプリケーション インフラストラクチャでの CA SiteMinder によるパフォーマンスへの影響を監視することが可能にな ります。

## SiteMinder Web エージェントのメトリックの表示

Web エージェントのメトリックを表示するには、以下の手順に従います。

 [SiteMinder PowerPack] - [Web Agents] - [<WebAgentName\_Port>] の順にノードをクリックします。

[ビューア] ペインではデフォルトで [SiteMinder] タブがアクティ ブになっていて、Web エージェントと関連するメトリックを表示して その全体的なパフォーマンスを評価することができます。Web エー ジェントのノードの下には、2 つのサブノード([Caching]、 [Operations])が表示されます。

2. サブノードを展開すると、それぞれの下にメトリックがリスト表示されます。

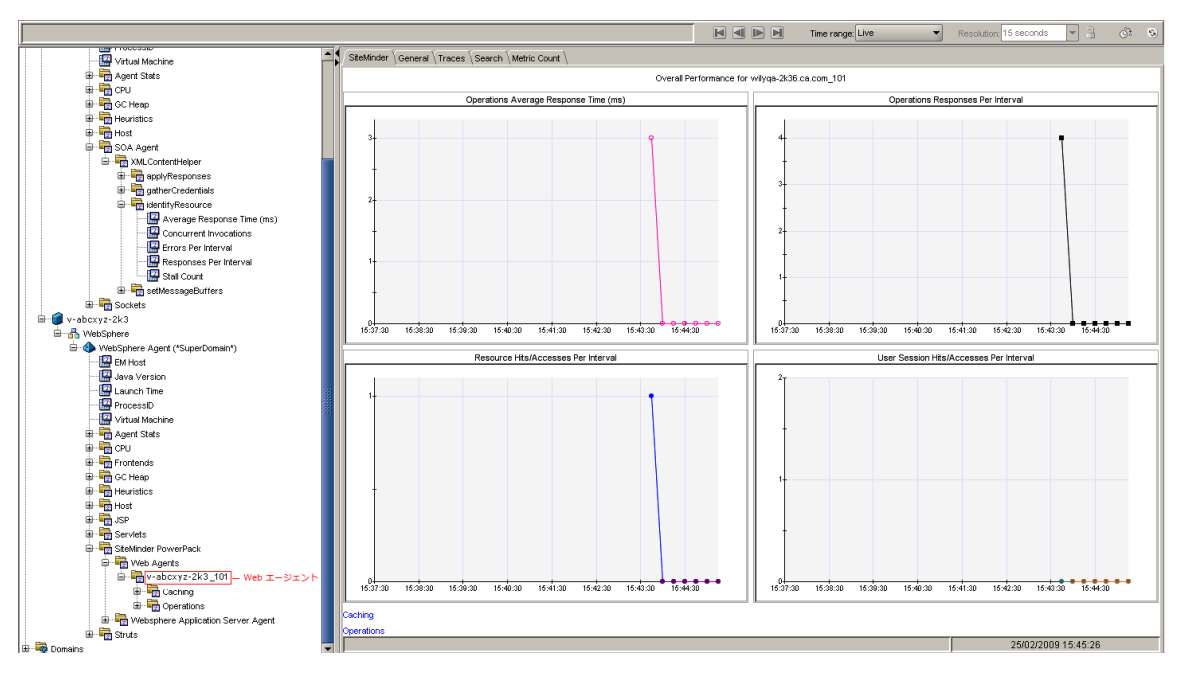

## キャッシュのメトリックの表示

キャッシュのメトリックを表示するには、以下の手順に従います。

 [SiteMinder PowerPack] - [Web Agents] - [<WebAgentName\_Port>] -[Caching]の順にノードをクリックすると、関連するすべてのメト リックがグラフィカルな形式で表示されます。

関連するメトリックは、[SiteMinder] タブがデフォルトでアクティブに なっている [ビューア] ペインで表示されます。

1. **[Caching**] ノードを展開します。

このノードの下では [Resource] および [User Session] がリスト表示 されます。

2. [Resource] および [User Session] ノードを展開して、それぞれのメトリックをリスト表示します。

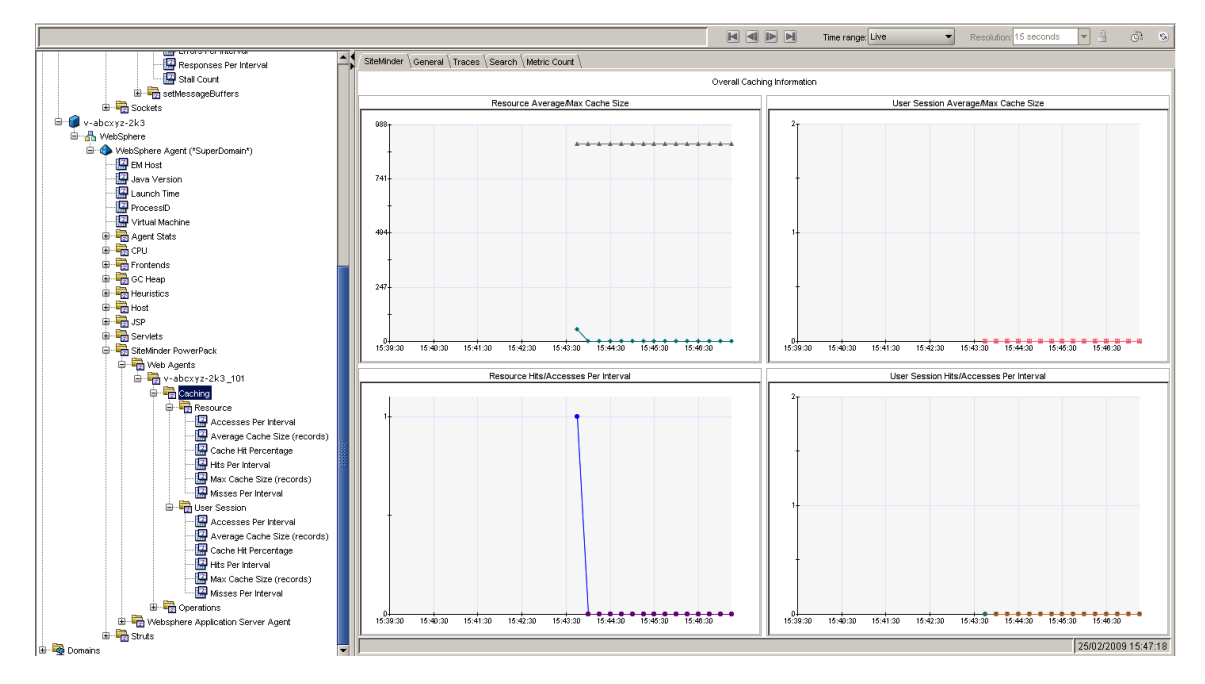

## オペレーションのメトリックの表示

オペレーションのメトリックを表示するには、以下の手順に従います。

 [SiteMinder PowerPack] - [Web Agents] - [<WebAgentName\_Port>] -[Operations]の順にノードをクリックします。

[ビューア] ペインではデフォルトで [SiteMinder] タブがアクティ ブになっていて、関連するすべてのメトリックがグラフィカルな形式 で表示されます。また、許可、IsProtected、ログイン、および検証の 各オペレーションのメトリックが、テーブルにリスト表示されます。

- オペレーションをクリックすると、関連するすべてのメトリックがグ ラフィカルな形式で表示されます。
- 3. [Operations] ノードを展開すると、その下にオペレーションがリスト表示されます。
- 4. 各オペレーションを展開して、それぞれの下にメトリックを表示させ ます。

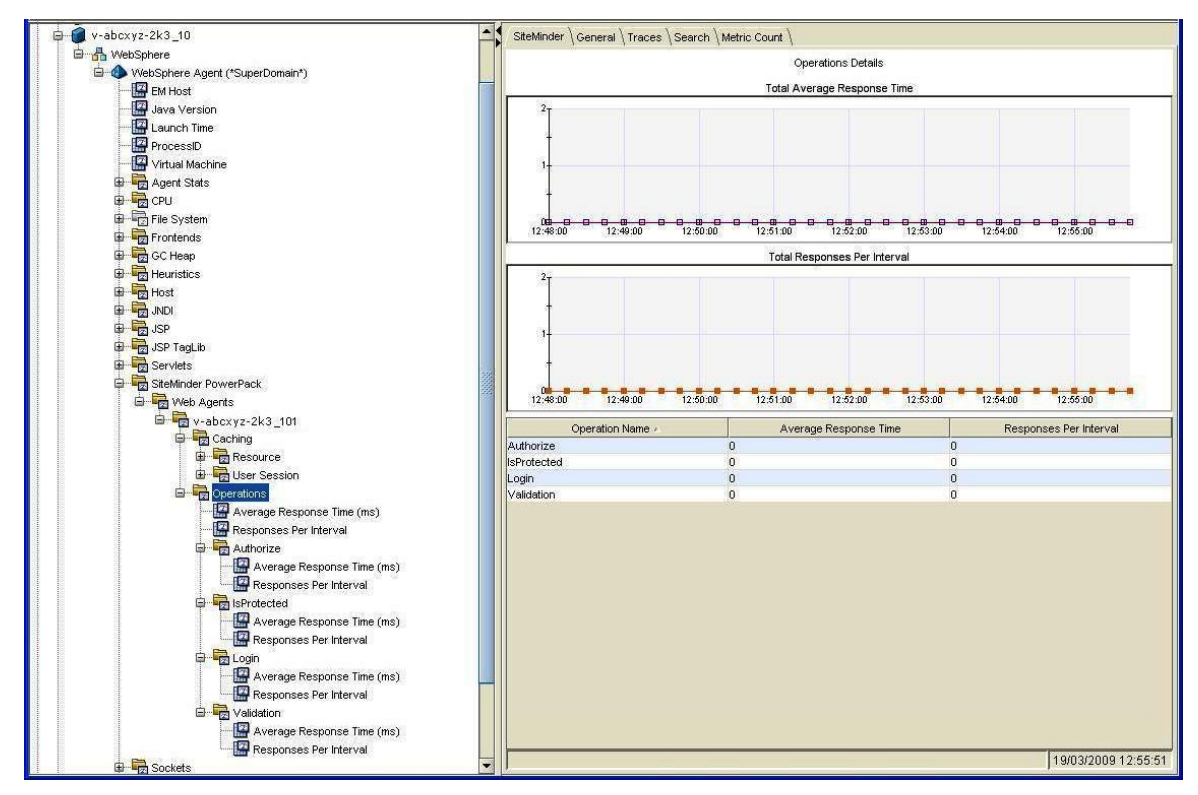

### アプリケーション サーバ エージェントのメトリックの表示

アプリケーション サーバ エージェント(ASA)のメトリックを表示するには、以下 の手順に従います。

1. [SiteMinder PowerPack] - [<アプリケーションサーバエージェント>] の順にノードをクリックします。

[ビューア] ペインではデフォルトで [SiteMinder] タブがアクティ ブになっていて、アプリケーション サーバ エージェントと関連するメ トリックを表示してその全体的なパフォーマンスを評価することがで きます。

2. [*<アプリケーションサーバエージェント*>] ノードを展開します。

WebLogic を使用している場合、 [*<アプリケーション サーバ エージェ* ント>] ノードの下に 2 つのサブノード( [Policy Server Calls] および [SSPI] )が表示されます。

IBM WebSphere を使用している場合、 [<アプリケーション サーバ エージェント>] ノードの下に 2 つのサブノード([Policy Server Calls] および [TAI]) が表示されます。

3. サブノードを展開すると、それぞれの下にメトリックがリスト表示されます。

WebLogic は、ユーザ認証の手順および特定ユーザアカウントと関連付け られているパスワードを定義する SSPI(Security Support Provider Interface) をサポートします。SSPIは、クライアントおよびサーバが安全なチャネル を確立して維持するのを支援して、機密性、整合性、および認証を提供し ます。これは、認証のハンドシェイクの実行内容のほとんどを抽象化し、 データの整合性を保護する方法および暗号化する方法と、データを復号化 および検証する方法を提供します。CA APM for CA SiteMinder は、SSPIのイ ンターフェースを監視し、これらのインターフェースのメトリックを表示 します。 WebSphere はトラスト アソシエーションによるシングル サインオンをサ ポートしています。トラスト アソシエーションが WebSphere で有効な場 合、すでに認証済みの信頼できるソースを介して要求が到着した場合には、 ユーザを認証する必要はありません。Trust Association Interceptor (TAI) は、WebSphere アプリケーション サーバのトラスト アソシエーションを 処理します。TAI は Trust Association Interceptor インターフェースを使用し て実装されています。

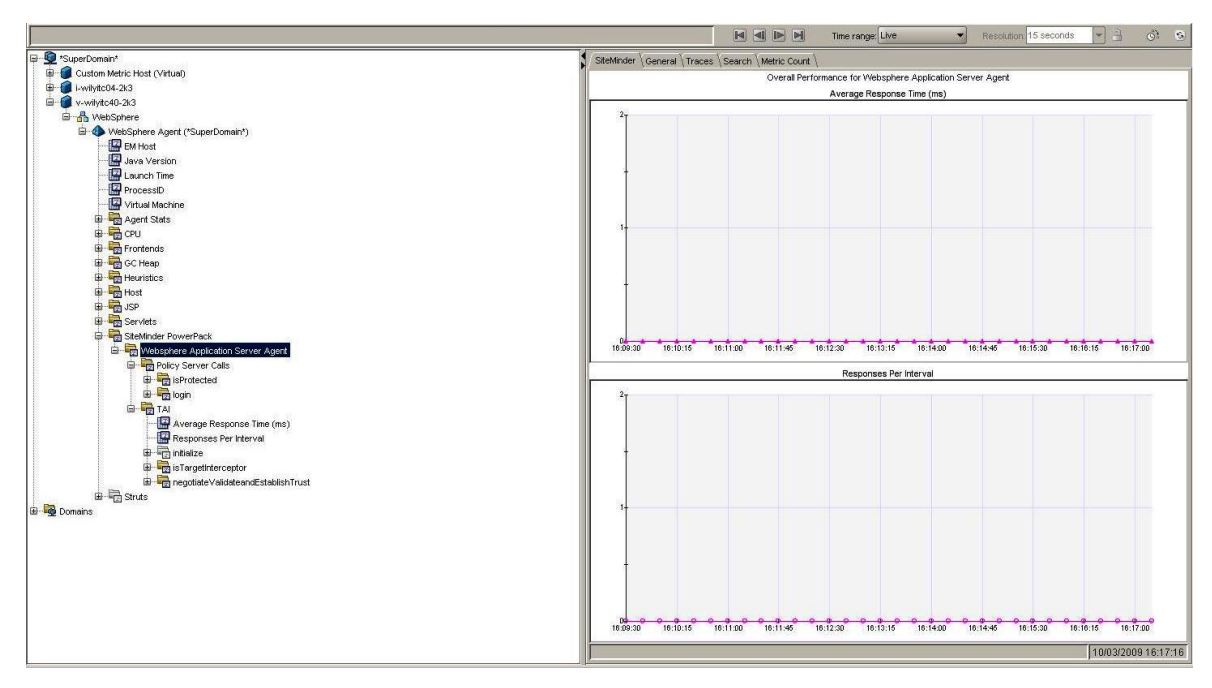

## ポリシー サーバ コールのメトリックの表示

ポリシーサーバコールのメトリックを表示するには、以下の手順に従います。

[SiteMinder PowerPack] - [<アプリケーションサーバエージェント>]
 - [Policy Server Calls]の順にノードをクリックします。

[ビューア] ペインではデフォルトで [SiteMinder] タブがアクティ ブになっていて、関連するすべてのメトリックがグラフィカルな形式 で表示されます。

- 2. [Policy Server Calls] ノードを展開すると、その下にオペレーションが リスト表示されます。
- 3. 各オペレーションを展開して、それぞれの下にメトリックを表示させ ます。

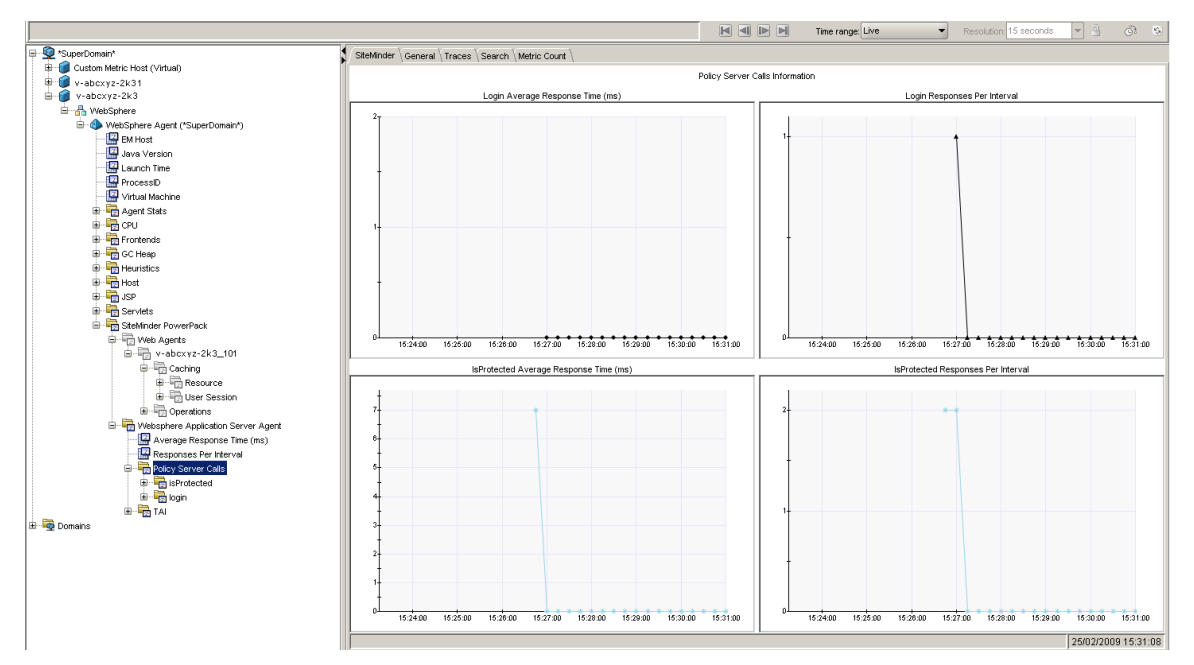

## SSPI のメトリックの表示

SSPIのメトリックを表示するには、以下の手順に従います。

[SiteMinder PowerPack] - [<アプリケーションサーバエージェント>]
 - [SSPI]の順にノードをクリックします。

[ビューア] ペインではデフォルトで [SiteMinder] タブがアクティ ブになっていて、関連するすべてのメトリックがグラフィカルな形式 で表示されます。

2. [SSPI] ノードを展開すると、その下にインターフェースがリスト表示されます。

![](_page_38_Figure_6.jpeg)

インターフェースを展開して、各ノードの下にメトリックを表示させます。

## TAI のメトリックの表示

TAIのメトリックを表示するには、以下の手順に従います。

[SiteMinder PowerPack] - [<アプリケーションサーバエージェント>]
 - [TAI] の順にノードをクリックします。

[ビューア] ペインではデフォルトで [SiteMinder] タブがアクティ ブになっていて、関連するすべてのメトリックがグラフィカルな形式 で表示されます。

- 2. [TAI] ノードを展開すると、その下にインターフェースがリスト表示 されます。
- 3. インターフェースを展開して、各ノードの下にメトリックを表示させ ます。

![](_page_39_Figure_7.jpeg)

### SOA エージェントのメトリックの表示

#### SOA エージェントのメトリックを表示するには、以下の手順に従います。

- [<サーバエージェント>] [SOA Agent] の順にノードをクリックします。
- **2.** [SOA Agent] ノードの下に [XMLContentHelper] というサブノードが 表示されます。
- 3. **[XMLContentHelper**] ノードを展開すると、その下にインターフェー スがリスト表示されます。
- インターフェースを展開して、各ノードの下にメトリックを表示させます。

XMLContentHelper は SOA エージェントによって使用される Java ベースの API であり、リソースの特定、クレデンシャルの収集、XML ペイロードの 変更など、XML に固有なすべての処理で使用されます。

![](_page_40_Figure_8.jpeg)

# CA APM for CA SiteMinder<sup>®</sup> Application Server Agents ダッシュボー ドの使用

CA APM for CA SiteMinder<sup>®</sup> Application Server Agents ダッシュボードは、アプ リケーション環境の監視に使用できるビューであり、アプリケーションの メトリックを統合して表示します。 ダッシュボードはデプロイされたす べてのエージェントにわたるデータを集計して、問題を迅速に診断して解 決するための、パフォーマンスに関する詳細な情報を提供します。

ダッシュボードでは、以下のものが提供されます。

- アプリケーションの概要ヘルスビューとステータスビュー。
- 実運用アプリケーション環境での問題をひと目で確認できる通知。
- 問題をすばやく識別することが可能なデータ。
- 高レベルのパフォーマンス情報と掘り下げたパフォーマンス情報との 間の事前に定義されたナビゲーション。

CA APM for CA SiteMinder<sup>®</sup> Application Server Agents をインストールする場合は、*SiteMinderPP\_ManagementModule.jar* を *<EM\_Home>/config/modules* ディレクトリにコピーします。 この.jar ファイルに含まれている管理モジュールには、事前に定義された 9 つのダッシュボードがあります。

ダッシュボードはアプリケーション全体のヘルス状態を示すアラートと 関連しています。 各信号機の色には、以下のように対応する値がありま す。

- 灰色は、使用できるデータがないことを表しています
- 緑は基準パフォーマンスを表しています
- 黄は、「警告」を表しています
- 赤は、「危険」を表しています

#### ダッシュボードを表示する方法

- 1. APM Workstation を起動します。
- 2. コンソールを開きます。
- ドロップダウンリストから、いずれかのダッシュボードを選択します。
   注:この拡張機能用のダッシュボードは SiteMinder PP というテキスト で始まります。

## [SiteMinder PP - 概要]ダッシュボード

SCA APM for CA SiteMinder<sup>®</sup> Application Server Agents を監視している場合、 最初に表示されるビューは [SiteMinder PP - 概要] ダッシュボードです。こ のダッシュボードは、全般的な稼働状況を示すアラートを表示します。

詳細情報を表示するには、以下の手順に従います。

- アラートをダブルクリックして関連するダッシュボードを開きます。
   たとえば、[Web エージェント負荷] アラートをクリックすると Web エージェント負荷ダッシュボードに移動します。
- アラートを右クリックして [リンク] をクリックし、管理モジュールの対応するアラートに移動します。

[SiteMinder PP - Web エージェント平均応答時間上位 5 件/下位 5 件]ダッシュ ボード

このダッシュボードには、以下のものが表示されます。

- Web エージェントの平均応答時間の上位5件のグラフ
- Web エージェントの平均応答時間の下位5件のグラフ

詳細情報を表示するには、以下の手順に従います。

 グラフを右クリックして [リンク] をクリックし、管理モジュールの メトリック グループに移動します。

## [SiteMinder PP - Web エージェントでの間隔ごとの応答数上位 5 件/下位 5 件] ダッシュボード

このダッシュボードには、以下のものが表示されます。

- Web エージェントの間隔ごとの応答数の上位5件のグラフ
- Web エージェントの間隔ごとの応答数の下位5件のグラフ

#### 詳細情報を表示するには、以下の手順に従います。

 グラフを右クリックして [リンク] をクリックし、管理モジュールの メトリック グループに移動します。 [SiteMinder PP - Web エージェント負荷] ダッシュボード

このダッシュボードには、以下のものが表示されます。

- すべての Web エージェントの間隔ごとの応答数のグラフ。
- ログイン、検証、許可、および IsProtected の間隔ごとの応答数のグラフ。

#### 詳細情報を表示するには、以下の手順に従います。

- すべての Web エージェントの間隔ごとの応答数のグラフを右クリックして、[リンク]をクリックし、[SiteMinder PP 概要]ダッシュボードまたは管理モジュールの対応するアラートに移動します。
- ログイン、検証、許可、または IsProtected の間隔ごとの応答数のグラフを右クリックして、[リンク]をクリックし、管理モジュールの対応するメトリックグループに移動します。

[SiteMinder PP - Web エージェント応答時間] ダッシュボード

このダッシュボードには、以下のものが表示されます。

- すべての Web エージェントの平均応答時間のグラフ。
- ログイン、検証、許可、および IsProtected の平均応答時間のグラフ。

詳細情報を表示するには、以下の手順に従います。

- すべてのWebエージェントの平均応答時間のグラフを右クリックして、[リンク]をクリックし、[SiteMinder PP 概要]ダッシュボードまたは管理モジュールの対応するアラートに移動します。
- ログイン、検証、許可、または IsProtected の平均応答時間のグラフを 右クリックして、[リンク]をクリックし、管理モジュールの対応す るメトリック グループに移動します。

## [SiteMinder PP - Weblogic ASA 負荷]ダッシュボード

このダッシュボードには、以下のものが表示されます。

- すべての WebLogic アプリケーション サーバエージェントの間隔ごとの応答数のグラフ。
- すべての WebLogic アプリケーション サーバ エージェントの SSPI 情報の間隔ごとの応答数のグラフ。

WebLogic Server の SSPI (Security Service Provider Interface) は、適切なユー ザおよびグループのみが、特定のオペレーションを実行するために Oracle Access Manager で保護された WebLogic リソースにアクセスできることを 保証します。 セキュリティ プロバイダはまた、Oracle Access Manager と WebLogic リソース間のシングル サインオンを設定できるようにします。

#### 詳細情報を表示するには、以下の手順に従います。

- すべての WebLogic アプリケーション サーバ エージェントの間隔ごとの応答数のグラフを右クリックして、[リンク]をクリックし、 [SiteMinder PP - 概要]ダッシュボードまたは管理モジュールの対応するアラートに移動します。
- すべてのWebLogic アプリケーションサーバエージェントのSSPI情報の、認証、許可、判定、またはアクセス決定の間隔ごとの応答数の グラフを右クリックして、[リンク]をクリックし、管理モジュール の対応するメトリックグループに移動します。

## [SiteMinder PP - Weblogic ASA 応答時間]ダッシュボード

このダッシュボードには、以下のものが表示されます。

- すべての WebLogic アプリケーション サーバ エージェントの平均応答
   時間のグラフ。
- すべての WebLogic アプリケーション サーバ エージェントの SSPI 情報の平均応答時間のグラフ

詳細情報を表示するには、以下の手順に従います。

- すべての WebLogic アプリケーション サーバ エージェントの平均応答時間のグラフを右クリックして、[リンク]をクリックし、[SiteMinder PP 概要] ダッシュボードまたは管理モジュールの対応するアラートに移動します。
- すべてのWebLogic アプリケーションサーバエージェントのSSPI情報の、認証、許可、判定、またはアクセス決定の平均応答時間のグラフを右クリックして、[リンク]をクリックし、管理モジュールの対応するメトリックグループに移動します。

### [SiteMinder PP - Websphere ASA 負荷]ダッシュボード

このダッシュボードには、以下のものが表示されます。

- すべての WebSphere アプリケーション サーバ エージェントの間隔ご との応答数のグラフ。
- すべての WebSphere アプリケーション サーバ エージェントの TAI 情報の間隔ごとの応答数のグラフ。

詳細情報を表示するには、以下の手順に従います。

- すべての WebSphere アプリケーション サーバ エージェントの間隔ご との応答数のグラフを右クリックして、[リンク]をクリックし、 [SiteMinder PP - 概要]ダッシュボードまたは管理モジュールの対応す るアラートに移動します。
- すべてのWebSphere アプリケーションサーバエージェントのTAI 情報の、初期化、ValidateandEstablishTrust、またはIsTargetInterceptorの間隔ごとの応答数のグラフを右クリックして、[リンク] をクリックし、管理モジュールの対応するメトリックグループに移動します。

### [SiteMinder PP - Websphere ASA 応答時間]ダッシュボード

このダッシュボードには、以下のものが表示されます。

- すべての WebSphere アプリケーション サーバ エージェントの平均応 答時間のグラフ。
- すべての WebSphere アプリケーション サーバ エージェントの TAI 情報の平均応答時間のグラフ

詳細情報を表示するには、以下の手順に従います。

- すべての WebSphere アプリケーション サーバ エージェントの平均応 答時間のグラフを右クリックして、[リンク]をクリックし、 [SiteMinder PP - 概要]ダッシュボードまたは管理モジュールの対応す るアラートに移動します。
- すべてのWebSphere アプリケーションサーバエージェントのTAI 情報の、初期化、ValidateandEstablishTrust、またはIsTargetInterceptorの 平均応答時間のグラフを右クリックして、[リンク] をクリックし、 管理モジュールの対応するメトリックグループに移動します。

# CA APM for SiteMinder のメトリック グループの表示、作成

管理モジュール エディタを使用して、CA APM for CA SiteMinder<sup>®</sup> Application Server Agents のメトリック グループの表示、作成が可能です。

すべてのエージェントに対して CA APM for CA SiteMinder<sup>®</sup> Application Server Agents メトリック グループを表示するには、以下の手順に従います。

**1.** Investigator で、 [Workstation] - [新規管理モジュールエディタ] の 順にクリックします。

Management Module Editor が開きます。

- 2. 以下のノードを展開します。
  - a. Super Domain.
  - b. Management Modules。
  - c. SiteMinder PP (\*Super Domain\*).
- 3. [Metric Groupings] ノードを展開して、CA APM for SiteMinder のすべてのノードを表示します。
- 4. メトリック グループをクリックして、 [Viewer] ペインで表示します。
- 5. [エレメント] [新規メトリック グループ] の順にクリックして、新 しいメトリック グループを作成します。

メトリック グループの作成および定義については、「CA APM Workstation ユーザ ガイド」を参照してください。

# SiteMinder データ用アラートの表示、作成

管理モジュール エディタおよび Investigator を使用して、CA APM for CA SiteMinder<sup>®</sup> Application Server Agents に対するアラートを表示、作成できます。

管理モジュール エディタを使用して CA APM for CA SiteMinder<sup>®</sup> Application Server Agents アラートを表示するには、以下の手順に従います。

 Investigator で、 [Workstation] - [新規管理モジュールエディタ]の 順にクリックします。

Management Module Editor が開きます。

- 2. 以下のノードを展開します。
  - a. Super Domain<sub>o</sub>
  - b. Management Modules.
  - c. SiteMinder PP (\*Super Domain\*).
- 3. [Alerts] ノードを展開して、PowerPack for SiteMinder のすべてのア ラートを表示します。
- 4. アラートをクリックして、 [Viewer] ペインに表示します。
- 5. [エレメント] [新規アラート] をクリックして、新しいアラートを 作成します。

アラートの作成と定義の詳細については、「CA APM 設定および管理ガイ ド」を参照してください。

### アラートの表示、作成

Investigatorを使用してアラートを表示するには、以下の手順に従います。

- 1. Investigator で、以下のノードを展開します。
  - a. Super Domain。
  - b. Custom Metric Host。

- c. Custom Metric Process.
- d. Custom Metric Agent。
- e. Alerts.
- 2. [SiteMinder PP] ノードを展開して、CA APM for CA SiteMinder<sup>®</sup> Application Server Agents のすべてのアラートを表示します。
- 3. アラートをクリックして、現在のステータスを [Viewer] ペインに表示します。

各信号機の色には、対応するメトリックの値があります。

- 0は、「データなし」を示しています
- 1は、「通常」を示しています
- 2は、「警告」を示しています
- 3は、「危険」を示しています

# プロセスにまたがるトランザクション追跡の表示

CA Introscope<sup>®</sup>のトランザクション追跡機能を使用すると、CA SiteMinder 内の同期トランザクションを追跡できます。 通常のトランザクションで は、クライアントは Web サーバに HTTP 要求を送信します。 Web サーバ は、要求の一部を処理し、アプリケーション サーバへ要求をルーティン グします。 その後、アプリケーション サーバはクライアントに応答を送 信します。

Web サーバ、および CA APM for SiteMinder がインストールされているアプ リケーション サーバ上の各トランザクションに対するしきい値制限を指 定できます。

- IntroscopeAgent.profile ファイルで Web サーバのトランザクションに 対するしきい値制限を設定します。
- Workstation でアプリケーションサーバのトランザクションに対する しきい値制限を設定します。

このしきい値制限は、Web サーバおよびアプリケーション サーバにそれ ぞれ伝達されます。トランザクションのいずれかがこの値を超えた場合、 CA SiteMinder はトランザクション追跡メッセージを作成し、Investigator に それを送信します。トランザクション追跡により、トランザクションの 詳細を確認できるだけではなく、Web サーバとアプリケーション サーバ が特定の要求に対するさまざまなトランザクションに費やした時間がわ かります。

# 付録 A: メトリック

この付録では、CA APM for CA SiteMinder<sup>®</sup> Application Server Agents によって 提供されるメトリックを定義します。

このセクションには、以下のトピックが含まれています。

<u>アプリケーション サーバ エージェントのメトリック</u> (P. 51) <u>SOA Security Manager のメトリック</u> (P. 57) <u>SiteMinder Web エージェントのメトリック</u> (P. 58) <u>SiteMinder Web エージェントの</u>集約メトリック (P. 60)

# アプリケーション サーバ エージェントのメトリック

すべてのメトリックは、Investigator で [SiteMinder PowerPack] ノードの 下に以下の形式で表示されます。 SiteMinder PowerPack|<instrumentedelementname>|<modulename>|<sub-modulename>:<metricname>

## ポリシー サーバ コール

これらのメトリックは、このセクションにリストされた各リソースに対し てレポートされます。

- Average Response Time (ms)
- Concurrent Invocations
- Responses Per Interval
- Stall count
- Errors Per Interval

これらのメトリックには、以下のサブノードとメトリックが含まれます。

メトリック サブノード
 SiteMinder PowerPack|<server type> Application Server Agent|Policy Server Calls|login

#### 定義

ポリシーサーバへのログイン接続のメトリック – ログイン回数、ロ グインに要した時間、その他。

メトリックサブノード
 SiteMinder PowerPack
 server type> Application Server Agent
 Policy Server Calls

#### 定義

定義されたリソース上で定義されたアクションを実行するため、定義 されたユーザを SiteMinder で許可するかどうかを決定します。

メトリックサブノード

SiteMinder PowerPack|<server type> Application Server Agent|Policy Server Calls|isProtected

#### 定義

定義されたリソースが SiteMinder によって保護され、関連する領域を 返すかどうかを確認します。

#### SSPI

WebLogic アプリケーション サーバ エージェント用の SSPI のすべてのイ ンターフェースのメトリックは、[SSPI]ノードの下に表示されます。

メトリック サブノード
 SiteMinder PowerPack|Application Server Agent|SSPI:Average Response Time (ms)
 定義

すべての SSPI インターフェースの平均応答時間の平均。

メトリックサブノード
 SiteMinder PowerPack|Application Server Agent|SSPI:Responses Per Interval 定義

すべての SSPI インターフェースの間隔ごとの応答数の合計。

これらのメトリックは、このセクションにリストされた各リソースに対して提供されます。

- Average Response Time (ms)
- Concurrent Invocations
- Responses Per Interval
- Stall count
- Errors Per Interval

```
これらのメトリックには、以下のサブノードとメトリックが含まれます。
```

メトリック サブノード
 SiteMinder PowerPack|Application Server Agent|SSPI|Identity
 Asserter|assertIdentity

定義

トークン ID 情報に基づいて ID をアサートします。

メトリックサブノード
 SiteMinder PowerPack|Application Server Agent|SSPI|Adjudicator|adjudicate

定義

アクセス決定によってレンダリングされた一連の決定から最終判定を 判断し、ポリシー決定ポイント (PDP) として動作するようにします。

メトリックサブノード
 SiteMinder PowerPack|Application Server Agent|SSPI|Authentication
 Provider|getPrincipalValidator

#### 定義

この認証プロバイダの関連するプリンシパル検証プロバイダを取得します。

メトリックサブノード
 SiteMinder PowerPack|Application Server Agent|SSPI|Principal Validator|sign

定義

信頼性を保証するためにプリンシパルに署名します。

メトリックサブノード
 SiteMinder PowerPack|Application Server Agent|SSPI| Principal
 Validator|validate

定義

署名されてからプリンシパルが変更されていないことを確認します。

メトリックサブノード
 SiteMinder PowerPack|Application Server Agent|SSPI|Authorization
 Provider|getAccessDecision

#### 定義

AccessDecision セキュリティ サービス プロバイダ インターフェース (SSPI)の実装を取得します。

メトリックサブノード
 SiteMinder PowerPack|Application Server Agent|SSPI|Access
 Decision|isAccessAllowed

#### 定義

件名に含まれる情報の利用により、要求されたメソッドが実行される のを、リソースに対して定義された許可ポリシーが許可するかどうか を示します。

## その他のポリシー サーバ コール

これらのメトリックは、このセクションにリストされた各リソースに対し てレポートされます。

- Average Response Time (ms)
- Concurrent Invocations
- Responses Per Interval
- Stall count
- Errors Per Interval

これらのメトリックには、以下のサブノードとメトリックが含まれます。

メトリックサブノード
 SiteMinder PowerPack|Websphere Application Server Agent|Policy Server Calls|login

#### 定義

ポリシーサーバへのログイン接続のメトリック – ログイン回数、ロ グインに要した時間、その他。

メトリックサブノード
 SiteMinder PowerPack|Websphere Application Server Agent|Policy Server Calls|isProtected

#### 定義

定義されたリソースが SiteMinder によって保護され、関連する領域を 返すかどうかを確認します。

#### TAI

WebSphere アプリケーション サーバ エージェント用の TAI のすべてのイ ンターフェースのメトリックは、**[TAI]**ノードの下に表示されます。

メトリック:
 SiteMinder PowerPack|Application Server Agent|TAI:Average Response Time (ms)

定義

すべての TAI インターフェースの平均応答時間の平均。

メトリック:
 SiteMinder PowerPack|Application Server Agent|TAI:Responses Per Interval

定義

すべての TAI インターフェースの間隔ごとの応答数の合計。

これらのメトリックは、このセクションにリストされた各リソースに対して提供されます。

- Average Response Time (ms)
- Concurrent Invocations
- Responses Per Interval
- Stall count
- Errors Per Interval

これらのメトリックには、以下のサブノードとメトリックが含まれます。

メトリック サブノード
 SiteMinder PowerPack|Application Server Agent|TAI|isTargetInterceptor

定義

このインターセプタが、相互運用するように設計されている信頼済み サーバのために、HTTP要求を処理するように設計されているかどうか を判断します。

メトリックサブノード

SiteMinder PowerPack|Application Server Agent|TAI| negotiateValidateandEstablishTrust

定義

WebSphere アプリケーション サーバとサードパーティ セキュリティ サービスの間でトラスト アソシエーションを確立できるかどうかを 決定します(WebSphere 6.0 固有)。

メトリックサブノード
 SiteMinder PowerPack|Application Server Agent|TAI|initialize

定義

Trust Association Interceptor を初期化します。 (WebSphere 6.0 固有)

メトリック サブノード
 SiteMinder PowerPack|Application Server Agent|TAI|cleanup

定義

WebSphere アプリケーション サーバ プロセスの停止中に呼び出され、 Trust Association Interceptor がすべての必要なクリーンアップを実行す るための機会を提供します。

# SOA Security Manager のメトリック

メトリックは、Investigator で [SOA Agent] ノードの下に以下の形式で表示されます。

SOA Agent
|<instrumentedelementname>|<modulename>|<sub-modulename>:<metricna
me>.

これらのメトリックは、このセクションにリストされた各リソースに対し てレポートされます。

- Average Response Time (ms)
- Concurrent Invocations
- Responses Per Interval
- Errors Per Interval
- Stall Count

これらのメトリックには、以下のサブノードとメトリックが含まれます。

■ メトリックサブノード

SOA Agent| XMLContentHelper| identifyResource

#### 定義

要求されたリソースの URL および要求を行うクライアントのルール アクションを識別します。

■ メトリックサブノード

SOA Agent| XMLContentHelper| gatherCredentials

#### 定義

ポストされた XML メッセージからの現在の要求に対して認証される エンティティの必要なユーザクレデンシャルを取得します。

■ メトリックサブノード

SOA Agent| XMLContentHelper| applyResponses

#### 定義

SiteMinder エージェント API の Sm\_AgentApi\_authorizeEx() メソッドに より XML メッセージに返されたすべての XML メッセージのコンテン ツベースの応答を、Web サービスにそのメッセージを渡す前に適用し ます。 メトリックサブノード

SOA Agent| XMLContentHelper| resolveVariables

#### 定義

関連するポリシー表現を満たすのに必要な XML のコンテンツ ベースの変数を解決します。

■ メトリックサブノード

SOA Agent| XMLContentHelper| setMessageBuffers

#### 定義

ヘッダと本文の設定により現在のメッセージのエージェントを初期化 します。

# SiteMinder Web エージェントのメトリック

メトリックは、Investigator で [SiteMinder] ノードの下に以下の形式で表示されます。

SiteMinder PowerPack|Web
Agents|<instrumentedelementname>|<modulename>|<sub-modulename>:<me
tricname>

## キャッシュ

これらのメトリックは、このセクションにリストされた各リソースに対して提供されます。

- 平均キャッシュサイズ (レコード)
- 間隔ごとのヒット数
- 最大キャッシュサイズ(レコード)
- 間隔ごとのミス数

これらのメトリックには、以下のサブノードとメトリックが含まれます。

メトリック サブノード
 SiteMinder PowerPack|Web Agents|<Server Host Name>|Caching|Resource

定義

リソース キャッシュ内でリソースが見つかる頻度に関するメトリッ ク

メトリックサブノード
 SiteMinder PowerPack|Web Agents|<Server Host Name>|Caching|User Session

定義

ユーザ セッション キャッシュ内でセッションが見つかる頻度に関す るメトリック

## オペレーション

Web エージェントのすべてのオペレーションのメトリックは、 [**Operations**] ノードの下に表示されます。

■ メトリック: SiteMinder PowerPack|Web Agents|<Server Host Name>|Operations:Average Response Time (ms)

定義

Web エージェントによって実行されたすべてのオペレーションの平均応答時間の平均。

■ メトリック:

SiteMinder PowerPack|Web Agents|<Server Host Name>|Operations:Responses Per
Interval

定義

Web エージェントによって実行されたすべてのオペレーションの間 隔ごとの応答数の合計。 これらのメトリックは、このセクションにリストされた各リソースに対して提供されます。

- Average Response Time (ms)
- Responses Per Interval

これらのメトリックには、以下のサブノードとメトリックが含まれます。

メトリック サブノード
 SiteMinder PowerPack|Web Agents|<Server Host Name>|Operations|Login

定義

ポリシーサーバへの接続を確立します。

メトリックサブノード
 SiteMinder PowerPack|Web Agents|<Server Host Name>|Operations|Authorize

#### 定義

ユーザのログオン認証情報が検証された後、ユーザを許可します。

メトリック サブノード
 SiteMinder PowerPack|Web Agents|<Server Host Name>|Operations|IsProtected

#### 定義

定義されたリソースが SiteMinder によって保護され、関連する領域を 返すかどうかを確認します。

メトリックサブノード
 SiteMinder PowerPack|Web Agents|<Server Host Name>|Operations|Validation

#### 定義

定義されたリソース上で定義されたアクションを実行するため、定義 されたユーザを SiteMinder で許可するかどうかを決定します。

# SiteMinder Web エージェントの集約メトリック

集約メトリックは、Investigator で [SiteMinder] ノードの下に以下の形式 で表示されます。

SiteMinder PowerPack|Web Agents| <instrumentedelementname>|
<modulename>|<sub-modulename>:<metricname>

## キャッシュ

これらの集約メトリックは、このセクションにリストされた各リソースに対して提供されます。

- 間隔ごとのアクセス数 この集約メトリックは、特定のキャッシュに対して受信した間隔ごとのヒット数およびミス数を追加することにより計算されます。
- キャッシュヒット率 この集約メトリックは、間隔ごとのヒット数に100を掛け、特定のキャッシュの間隔ごとのアクセス数でその結果を割ることにより計算されます。以下に式を示します。 キャッシュヒット率 = (間隔ごとのヒット数 \* 100) / 間隔ごとのアクセス数
- メトリック サブノード
   SiteMinder PowerPack|Web Agents|<Server Host Name>|Caching|Resource

定義

リソース キャッシュ内でリソースが見つかる頻度に関するメトリッ ク

メトリック サブノード
 SiteMinder PowerPack|Web Agents|<Server Host Name>|Caching|User Session
 定義

ユーザ セッション キャッシュ内でセッションが見つかる頻度に関す るメトリック

# 付録 B: IPv6 サポート

CA APM for CA SiteMinder<sup>®</sup> Application Server Agents でサポートされる IPv6 は、CA APM が稼働している環境 (JVM、オペレーティング システム、ハードウェア スタック) でサポートされる IPv6 によって異なります。

**IPv6** コンプライアンス情報については、「*CA APM Compatibility Guide*」を 参照してください。

このセクションには、以下のトピックが含まれています。

<u>Investigator for CA SiteMinder Web Agent で IPv6 アドレスの表示を有効にする</u>(P. 63) <u>Investigator for CA SOA Security Manager アプリケーションサーバエージェントで IPv6 アドレスの表示を有効にする</u>(P. 64) <u>Investigator for CA SOA Security Manager Web サーバエージェントで IPv6 アドレスの表示を有効にする</u>(P. 64)

# Investigator for CA SiteMinder Web Agent で IPv6 アドレスの表示 を有効にする

#### Windows の場合:

- 1. アプリケーション サーバ起動スクリプトを開きます。
- スクリプト内の JavaOptions セクションに以下のプロパティを追加します。
   Djava.net.preferIPv6Addresses=true

#### UNIX の場合:

- 1. アプリケーション サーバ起動スクリプトを開きます。
- 2. スクリプト内の JavaOptions セクションに以下のプロパティを追加します。

-Djava.net.preferIPv6Addresses=true

# Investigator for CA SOA Security Manager アプリケーション サー バェージェントで IPv6 アドレスの表示を有効にする

#### Windows の場合:

- 1. アプリケーション サーバ起動スクリプトを開きます。
- スクリプト内の JavaOptions セクションに以下のプロパティを追加します。

-Djava.net.preferIPv6Addresses=true

#### UNIX の場合:

- 1. アプリケーション サーバ起動スクリプトを開きます。
- スクリプト内の JavaOptions セクションに以下のプロパティを追加します。
   -Djava.net.preferIPv6Addresses=true

# Investigator for CA SOA Security Manager Web サーバ エージェン トで IPv6 アドレスの表示を有効にする

#### Windows の場合:

- <WebAgentHome>¥java ディレクトリにある XmlSdkConfig.properties ファイルを開きます。
- ファイル内で Section 3: JVM Startup Options (Windows platforms only) を見つけ、Java 引数として以下のプロパティを JVMOptions に追加しま す。

-Djava.net.preferIPv6Addresses=true

UNIX の場合:

- <SOA\_HOME>/webagent/bin ディレクトリにある tmxmlsdkserver.sh ファイルを開きます。
- Java 引数として以下のプロパティを追加します。
   -Djava.net.preferIPv6Addresses=true

注: -Djava.net.preferIPv6Addresses=true を設定する場合、Investigator は \*SuperDomain\* | <agentname> | <hostname> | Host : IP Address の下に完 全な IPv6 アドレスを表示します。ただし、エージェントが実行されて いるマシンの hosts ファイルに IPv6 アドレスが記載されていない場合、 Investigator は 0:0:0:0:0:0:0:0:1 を表示します。